# TRÀMIT DE RENÚNCIES INTERINS

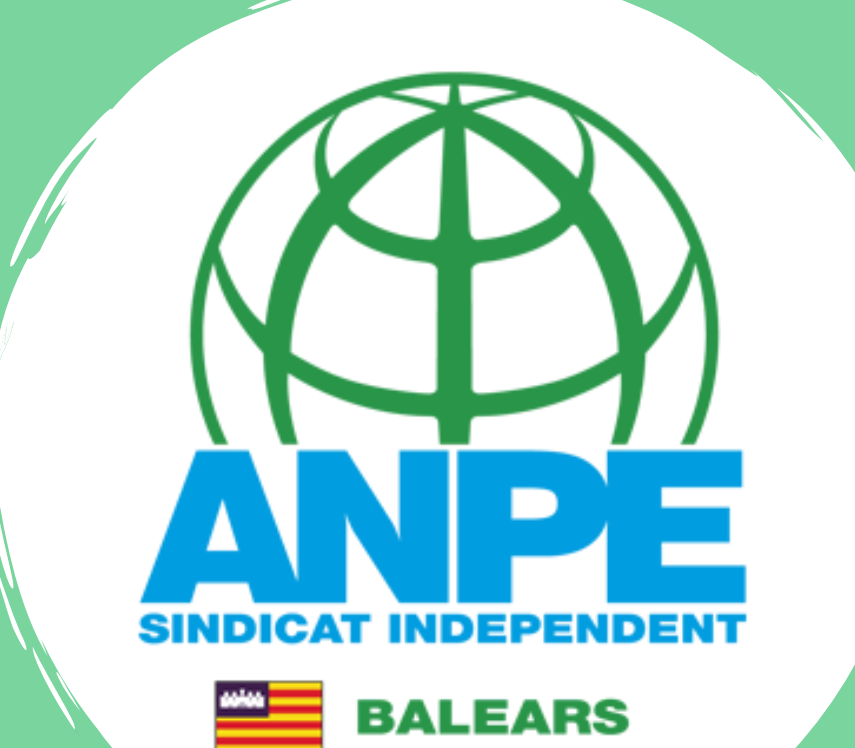

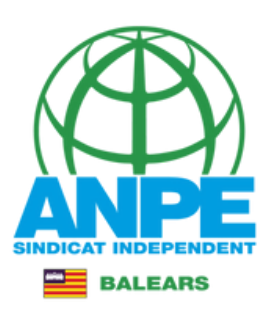

### DIRECCIO GENERAL DE PERSONAL DOCENT

Administració 🔰 Govern i Administració autonòmica 🄰 Conselleria d'Educació i Formació Professional 🄰 Direcció General de Personal Docent

| Raf                                                                       | faela Sánchez Bení<br>Informació del càrrec | web de la DGP Docent<br>ons de destinacions |                                                                        |
|---------------------------------------------------------------------------|---------------------------------------------|---------------------------------------------|------------------------------------------------------------------------|
| i INFORMACIÓ                                                              | 🛃 ORGANITZACIÓ                              | provision<br>SERVEIS                        | nals curs 2022-2023<br>TRANSPARÈNCIA                                   |
| DESTACATS                                                                 |                                             |                                             |                                                                        |
| Nota aclaratòria sobre autenticació de fe<br>docents a tràmits telemàtics | uncionaris GESTIÓ E                         | D'INTERINS (Curs 2022-2023)                 | Adjudicació de destinacions provisionals curs 2022-<br>2023            |
|                                                                           | Convocat<br>2023                            | tòria inspectors accidentals curs 2022-     | Professors de religió islàmica                                         |
| Professors de religió catòlica                                            | Comission                                   | ons de serveis (curs 2022-2023)             | Nova convocatòria de comissions de serveis a la<br>Inspecció Educativa |
| REQUERIMENT D'ESMENA DE DEFICIÈ<br>D'ACTIVITATS DE FORMACIÓ PERMAN        | OPOSICIO                                    | ONS 2022                                    | Consolidació personal parcial del complement de director 2021-2022     |
| PROFESSORS ESPECIALISTES                                                  | Concurs of                                  | de trasllats (curs 2021-2022)               | PORTAL DEL DOCENT INTERI                                               |
|                                                                           | Tràmit pre                                  | evi a la presa de possessió per opositors i |                                                                        |

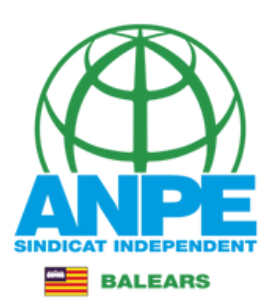

# Pitjau per accedir al tràmit de renúncies

| 5/agost | - Per a RENUNCIAR, d'acord amb les condicions de la convocatòria, podeu accedir al següent <tràmit de="" renúncies=""></tràmit>                                                                            |
|---------|----------------------------------------------------------------------------------------------------|
|         |                                                                                                    |
|         |                                                                                                    |
| 5/agost | - Resolució de 5 d'agost de 2022, per la qual es fa pública la llista DEFINITIVA d'adjudicacions de destinacions<br>provisionals per als aspirants a funcionaris interins. 差                               |
|         | - Llista DEFINITIVA d'adjudicacions. (Pot consultar-se a través del portal de baremació)                                                                                                    |
| 4/agost | - El termini per presentar reclamacions és des del dia <b>04/08/2022 a les 12:45 hores fins al 05/08/2022 a les 12:45</b><br><b>hores.</b>                                                                 |
|         | >>>> Accés al tràmit (Mestres)                                                                                                    |
|         | >>>> Accés al tràmit (Secundària)                                                                                                    |
| 4/agost | - Resolució de 4 d'agost de 2022 per la qual es fa pública la llista provisional d'adjudicacions de destinacions provisionals<br>per als aspirants a funcionaris interins docents per al curs 2022-2023. 🚣 |
|         | - Consulta interactiva de l'adjudicació                                                                                                    |
|         | - Llista de l'adjudicació provisional per el curs 2022-2023 🚣                                                                                                    |
|         | - Places que han estat anul·lades pel tràmit d'aspirants a funcionaris interins 峜                                                                                                    |
|         |                                                                                                    |
| 1/agost | Per als funcionaris docents interins, el termini per presentar les sol·licituds de places és des del 1 <b>d'agost a les 13:00</b><br>hores fins al 4 d'agost a les 08:59 hores.                            |
|         | >>>> Accés al tràmit                                                                                                    |
|         | * Les places corresponents a especialitats de difícil cobertura (instrucció 17na de l'Annex 1 de la Resolució 5681 - BOIB                                                                                  |

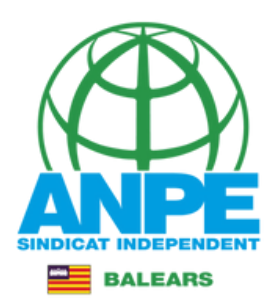

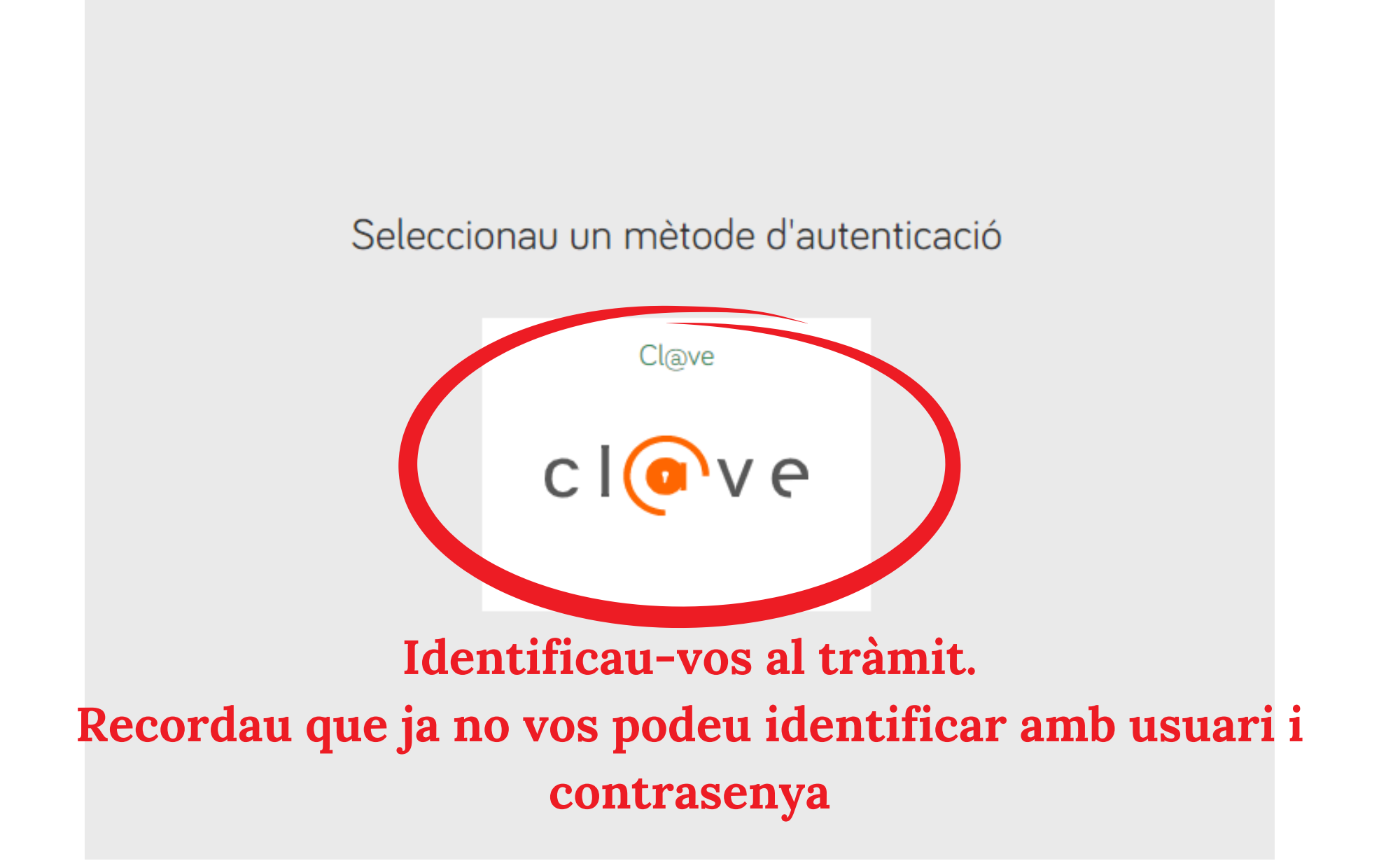

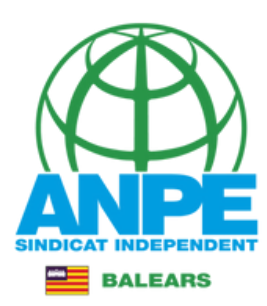

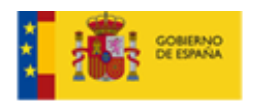

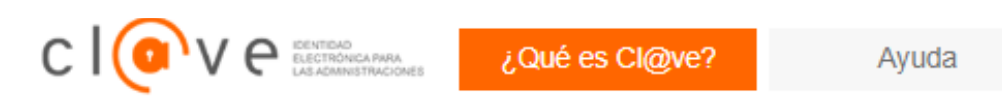

# Elija el método de identificación

Si no transcurren más de 60 minutos entre autenticaciones y llamadas a Cl@ve, se le autenticará automáticamente de forma transparente.

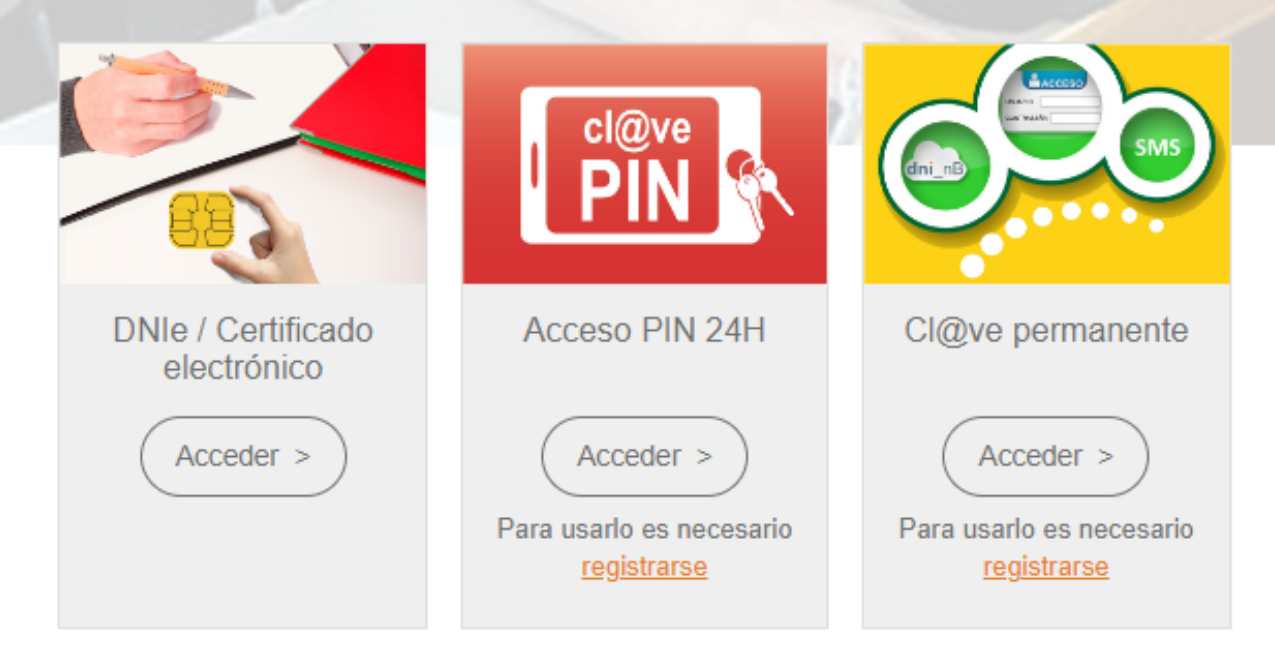

# Triau el mètode d'identificació

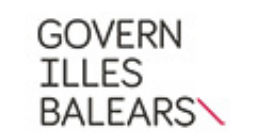

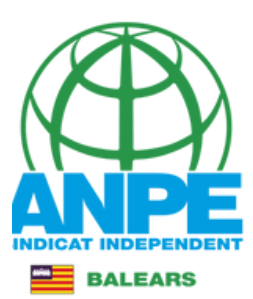

#### Assistent de tramitació

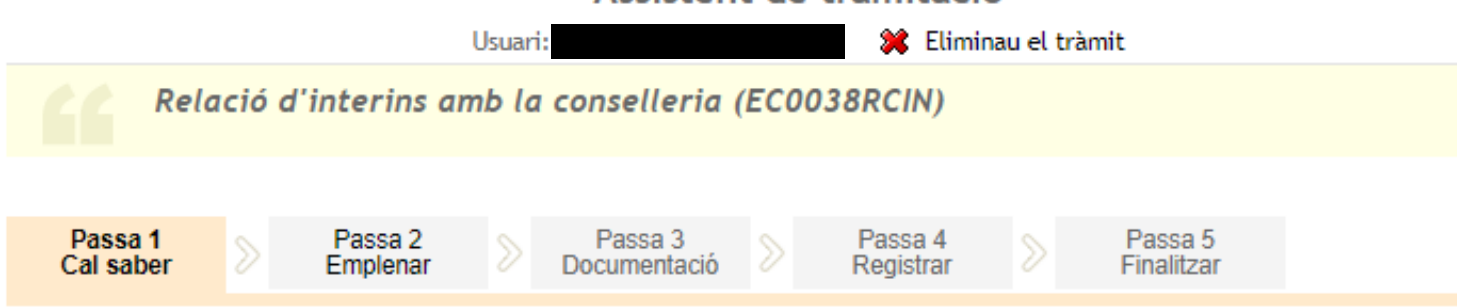

#### 🍾 El nostre assistent

Per millorar la realització de tramitacions telemàtiques hem dissenyat un assistent que us guiarà d'una manera senzilla i intuïtiva durant l'emplenament de les dades necessàries

Si no acabau el tràmit en aquesta sessió podeu recuperar-lo en **la seva carpeta ciutadana.** Recordau que si no accediu al tràmit en els pròxims 365 dies s'esborrarà del nostre sistema.

Voleu més informació sobre les passes que cal fer? Mirau explicació detallada.

#### 🕕 Protecció de dades

El Govern de les Illes Balears garanteix la confidencialitat i la protecció de les dades personals que es faciliten a través de les pàgines d'aquest web en el termes que estableix el Reglament UE 2016/679 de Protecció de Dades i la legislació vigent en matèria de protecció de dades.

Informació especifica en relació al tractament de dades personals

Les dades personals facilitades pels ciutadans mitjançant els diferents formularis o sol·licituds d'aquest web seran tractades en els termes que disposi la "Informació sobre el tractament de dades personals" que figuren al formulari i sol·licitud, on també s'identificarà al responsable del tractament.

#### Exercici de drets i reclamacions

La persona afectada pel tractament de dades personals pot exercir els seus drets d'informació, d'accés, de rectificació, de supressió, de limitació, de portabilitat, d'oposició i de no inclusió en tractaments automatitzats (i, fins i tot, de retirar el consentiment, si és el cas, en els termes que estableix el RGPD) davant el responsable del tractament, mitjançant el procediment «Sol·licitud d'exercici de drets en matèria de protecció de dades personals», previst en la seu electrònica de la CAIB (seu electrònica).

Amb posterioritat a la resposta del responsable o al fet que no hi hagi resposta en el termini d'un mes, pot presentar la «Reclamació de tutela de drets» davant l'Agència Espanyola de Protecció de Dades (AEPD).

#### Delegació de Protecció de Dades

La Delegació de Protecció de Dades de l'Administració de la CAIB té la seu a la Conselleria de Presidència (Passeig de Sagrera, 2, 07012 Palma).

Adreça electrònica de contacte: protecciodades@dpd.caib.es.

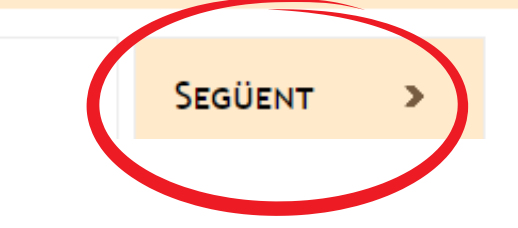

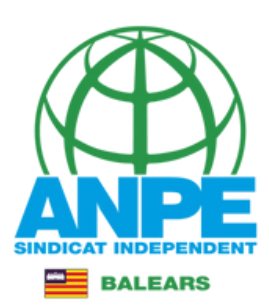

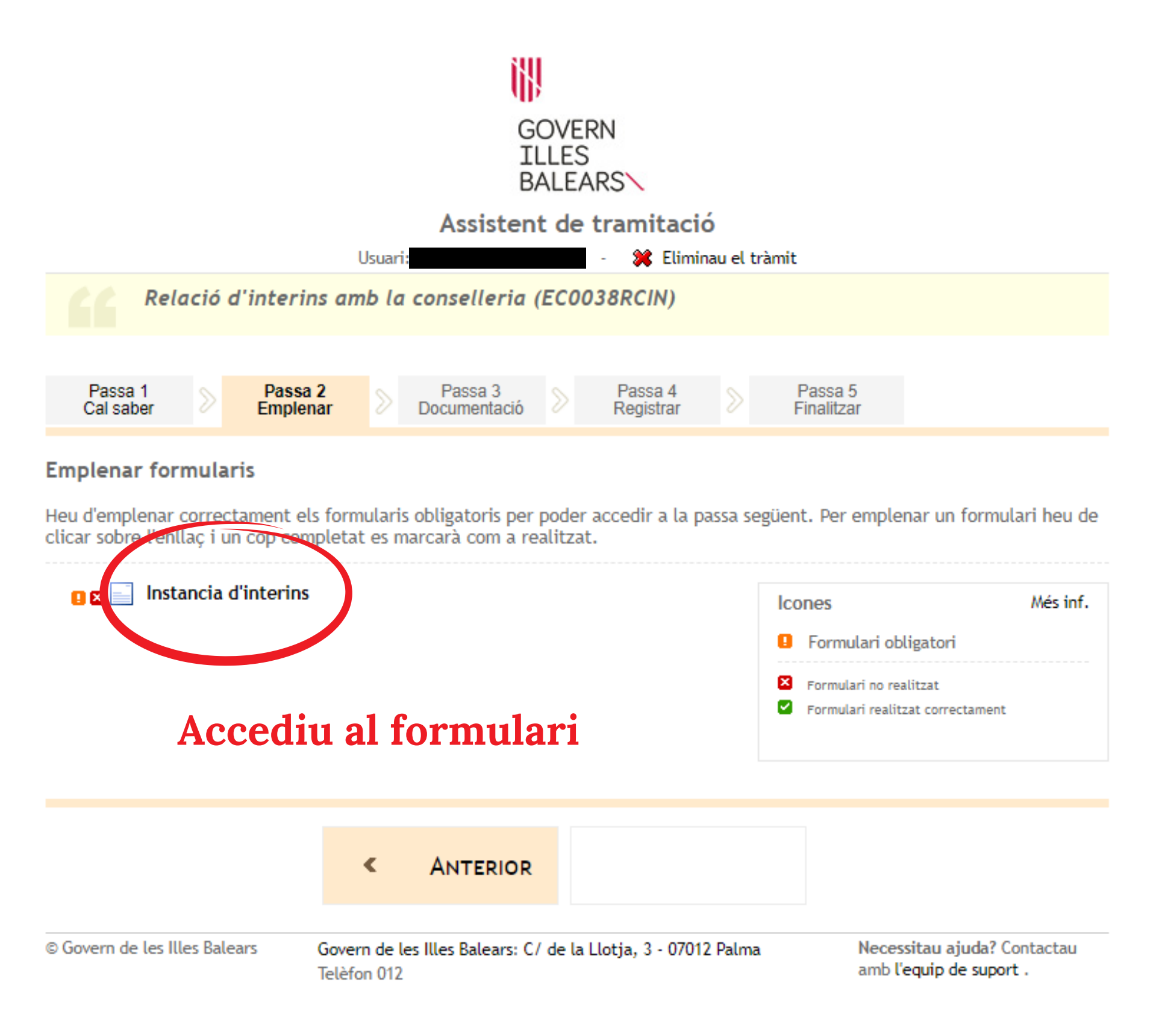

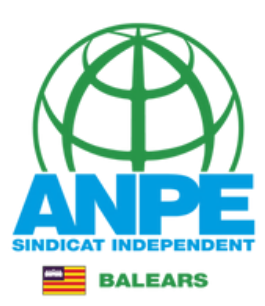

| -81- |                 |
|------|-----------------|
| G    | CONSELLERIA     |
| Ö    | EDUCACIÓ        |
| I    | I FORMACIÓ      |
| в    | PROFESSIONAL    |
| 1    | DIRECCIÓ GENERA |
|      | PERSONAL DOCE   |

| Dades | personals |
|-------|-----------|
|-------|-----------|

| *Document (NIF o NIE) |                  |                |
|-----------------------|------------------|----------------|
|                       |                  |                |
|                       |                  |                |
| *Nom                  | *Primer Ilinatge | Segon Ilinatge |
|                       |                  |                |

# Dades a efectes de notificació i comunicació

| Telèfon fix | *Telèfon mòbil | Repetiu el correu electrònic |
|-------------|----------------|------------------------------|
| *Email      |                | * Repetir email              |

## Seleccionau una de les adreces disponibles o creau una adreça nova

|                                         |                                           | Crear nova adreça |                |      |
|-----------------------------------------|-------------------------------------------|-------------------|----------------|------|
| *Àlies                                  |                                           |                   |                |      |
| *Direcció                               | Emplena                                   | au amb l'ad       | reca           | stal |
| *País<br>ESPAÑA                         | <ul> <li>*Província</li> <li>-</li> </ul> |                   | *Municipi<br>- | ~    |
| *Localitat<br>-                         | ~                                         |                   |                |      |
| ls camps amb asterisc (*) són obligator | is                                        |                   |                |      |

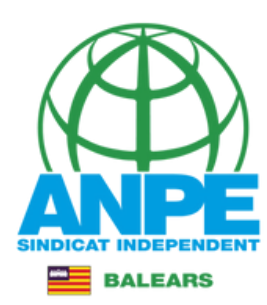

# **Emplenau els camps**

Seleccionau una de les adreces disponibles o creau una adreça nova

|                                         | Crear nov                                 | a adreça            |   |
|-----------------------------------------|-------------------------------------------|---------------------|---|
| *Àlies Carres                           | r, Aving <mark>uda</mark>                 |                     |   |
| *Direcció                               |                                           | tCodi postal        |   |
| *País<br>ESPAÑA                         | <ul> <li>✓</li> <li>*Província</li> </ul> | <ul><li>✓</li></ul> | ~ |
| *Localitat<br>-                         | ~                                         |                     |   |
| Els camps amb asterisc (*) són obligate | oris                                      |                     |   |
| X Abandona el formulari                 |                                           | Pantalla següent    |   |

# Aquestes dades d'Expòs i Sol·licit no es poden modificar. Només podreu escriure a l'apartat d'Observacions

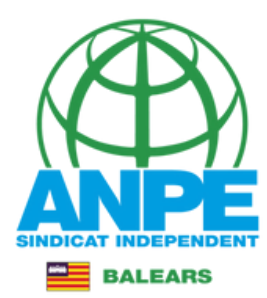

# **RENÚNCIA PLAÇA ADJUDICADA**

| D'acord amb la base 15 de la Resolució 13088 (BOIB 180, 30 de desemb                                | bre de 2021).                                                                                         |
|----------------------------------------------------------------------------------------------------|----------------------------------------------------------------------------------------------------|
| Documentació que s'ha d'adjuntar                                                                    |                                                                                                    |
| Expòs<br>Que he obtingut una destinació provisional en el procés d'adjudicació                      | de destinacions provisionals per al curs 2022-2023 publicat el 5 d'agost.                             |
| Sol·licit<br>La renúncia a la plaça segons les especificacions seleccionades a contir<br>al·legada. | nuació i, si procedeix, adjunto la documentació corresponent que acredita la concurrència de la causa |
| s camps amb asterisc (*) són obligatoris                                                            |                                                                                                    |
| × Abandona el formulari                                                                             | ← Pantalla anterior Pantalla següent                                                                  |
| overn de les Illes Balears                                                                          |                                                                                                    |

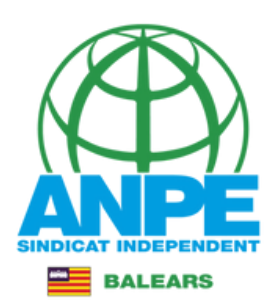

# **RENÚNCIA PLAÇA ADJUDICADA**

#### A) COS DOCENT

Cos al qual pertany l'especialitat de la plaça d'adjudicada.

a.1) Cos 0597-Mestres d'educació infantil i primària
 a.2) Resta de cossos docents (Secundària).

Marcau el cos al qual pertany l'especialitat de la plaça adjudicada: a.1) Mestres a.2) Resta de cossos (Secundària)

### **B) RENÚNCIA JUSTIFICADA**

Em trobo en alguna de les causes que dóna lloc a regúncia justificada, segons la base 15 de la Regolució 12826. Si la renúncia és justificada, marcau si la voleu fer b.1) MB reserva de plaça Acollir-me a la renúncia justificada AMB RESERVA DE PLAÇA. Per això, adjunt la documentació corresponent que acredita la concurrència de la causa al·legada. Resto com a no disponible i amb l'obligació d'informar a la Direcció General de Personal quan finalitzi el fet causant de la renúncia. b.2) ENSE reserva de plaça Acollir-me a la renúncia justificada SENSE RESERVA DE PLAÇA. Per això, adjunt la documentació corresponent que acredita la concurrència de la causa al·legada. Resto com a no disponible i amb l'obligació d'informar a la Direcció General de Personal quan finalitzi el fet causant de la renúncia. C) RENÚNCIA INJUSTIFICADA

# Marcau aquesta casella si la renúncia és injustificada.

🗌 c) Rerúncia injustificada

VUNCIO INJUSTIFICADAMENT a la plaça adjudicada essent coneixedor de les conseqüències que això implica, d'acord amb les bases 16 i 20 de la Resolució 12826.

Els camps amb asterisc (\*) són obligatoris

 X
 Abandona el formulari

 (+
 Pantalla anterior

 Pantalla següent
 >

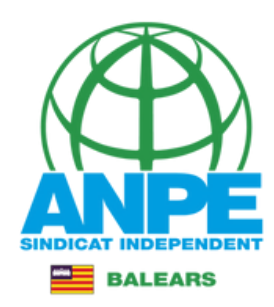

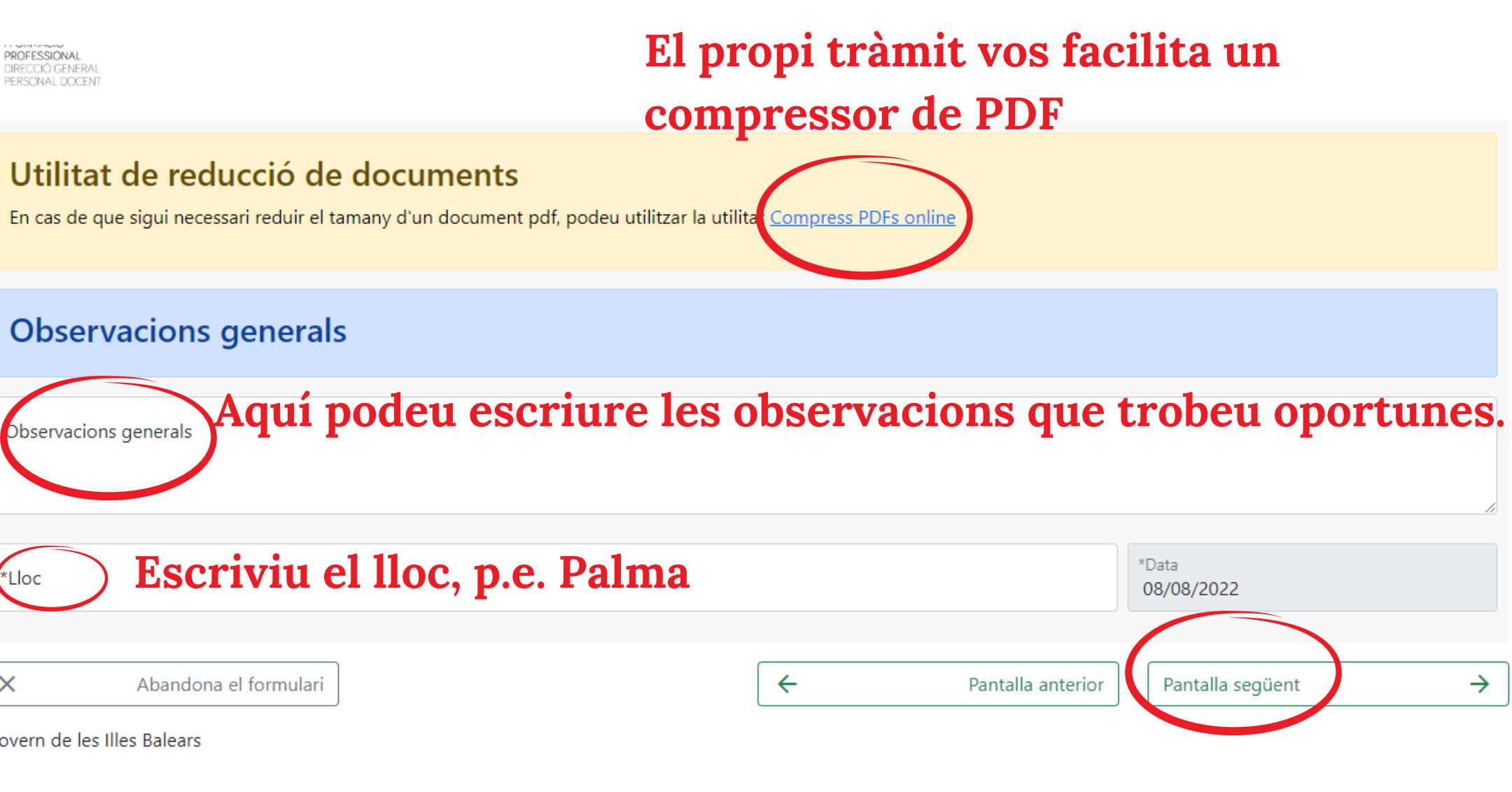

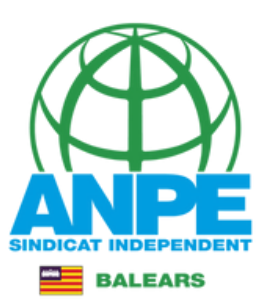

# Aquest és el compressor de PDF facilitat al tràmit.

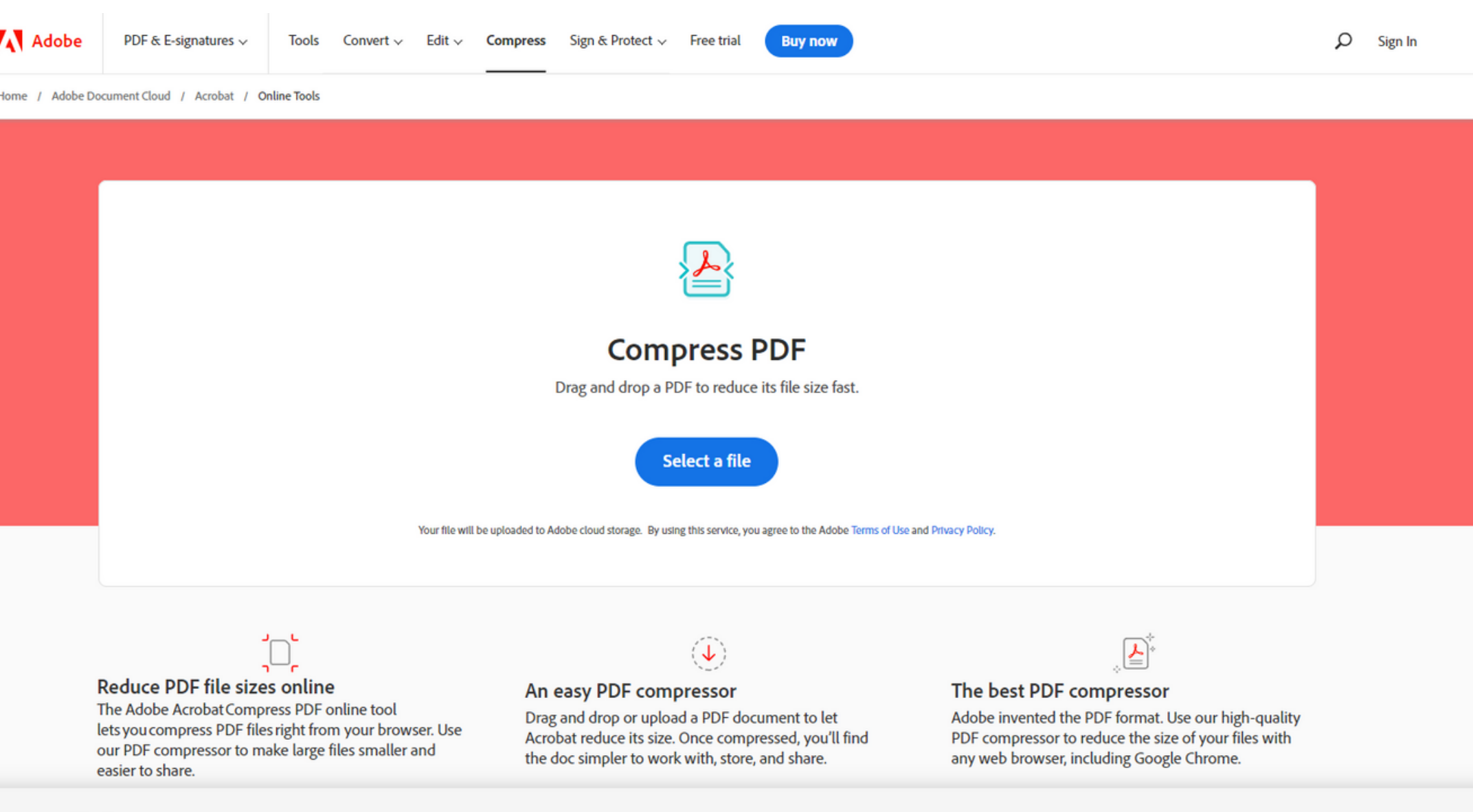

#### Personalícelo

Adobe y sus proveedores usan cookies y tecnologías parecidas para mejorar tu experiencia y cuantificar tus interacciones con nuestros sitios web, productos y servicios. También las usamos para ofrecerte información más relevante en búsquedas y en anuncios que aparezcan en este sitio y en otros. Si te parece bien, haz clic en "Permitir todas". Para limitar el uso compartido y ver a nuestros proveedores, haz clic en "Personalizar". Puedes cambiar tus opciones en cualquier momento.

Personalizar ) (Habilitar todas

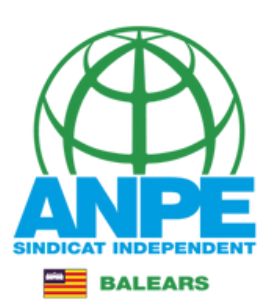

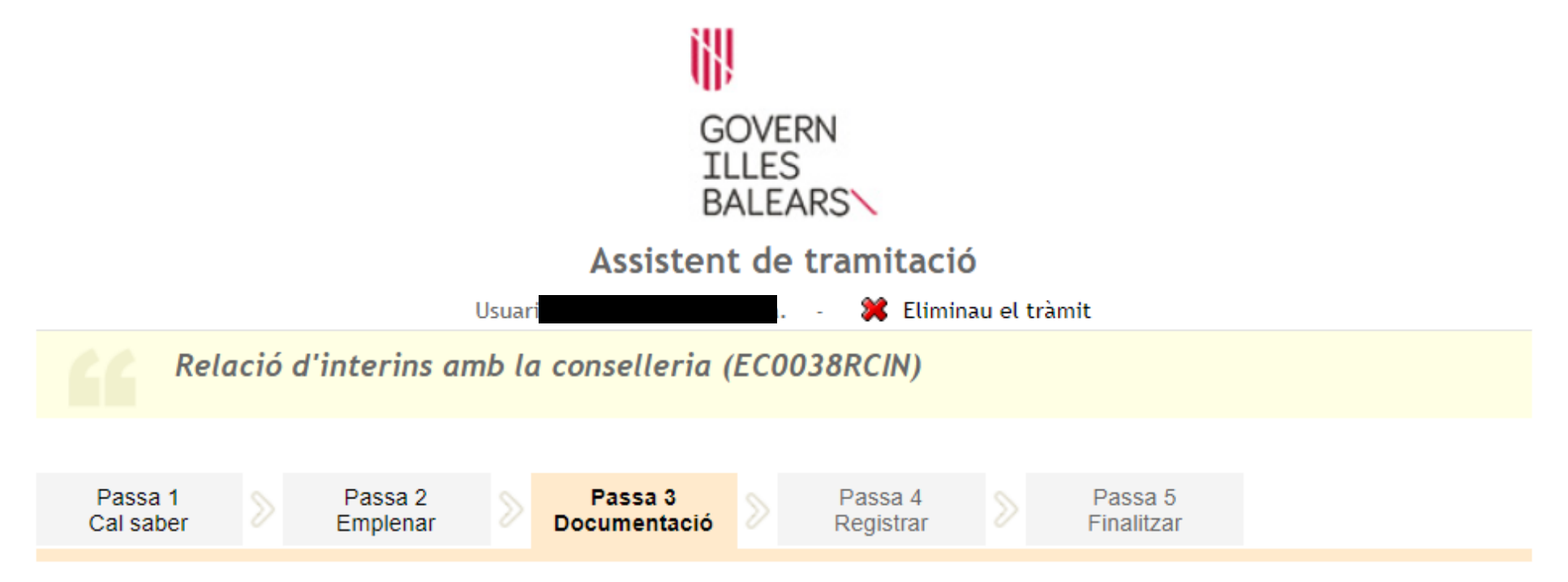

#### Preparau els documents que cal aportar

En aquesta passa us indicam els documents que heu d'aportar o que podeu aportar, depenent si són o no obligatoris, juntament amb la vostra sol·licitud.

Llegiu detingudament la llegenda i les instruccions de presentació situant la busca del ratolí damunt del títol de cada document.

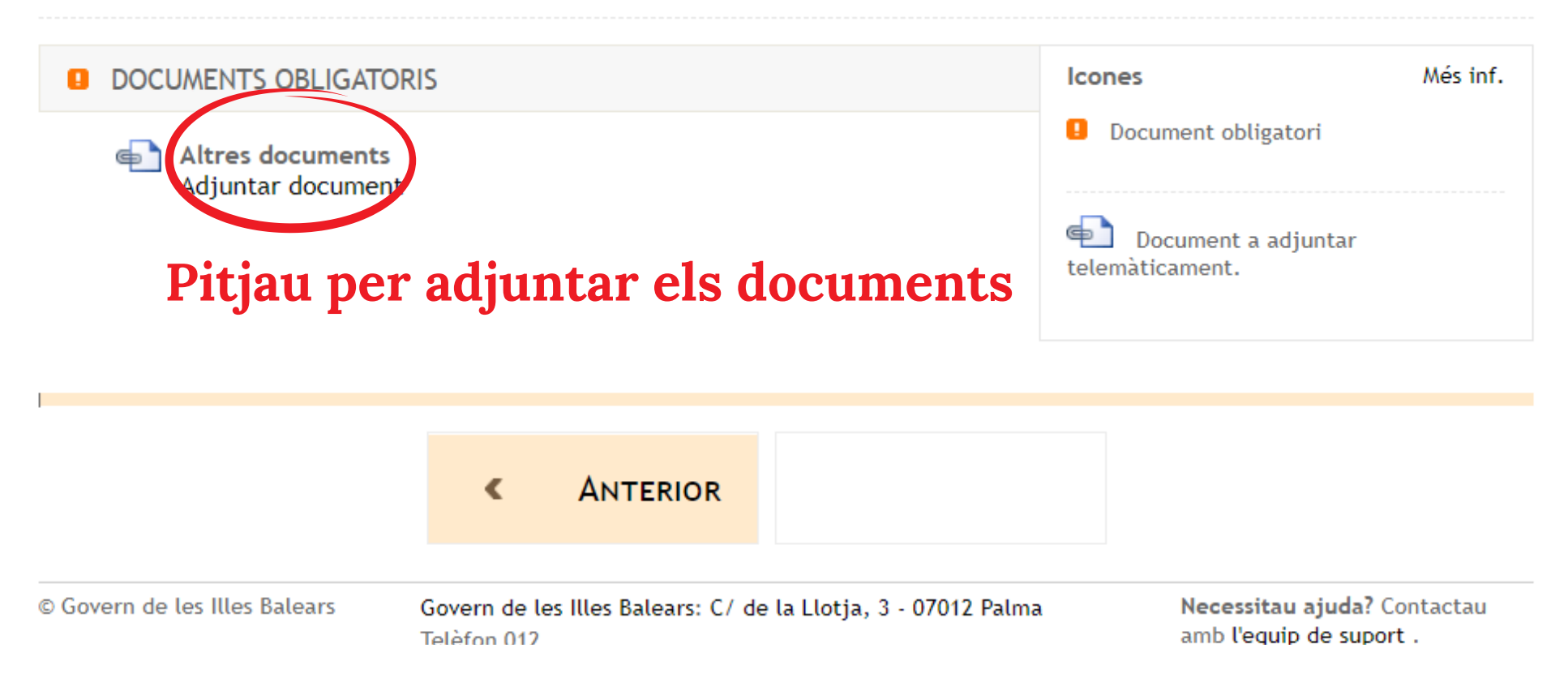

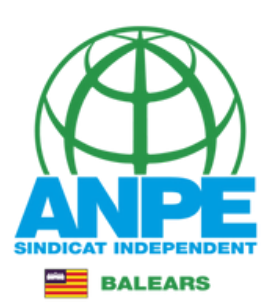

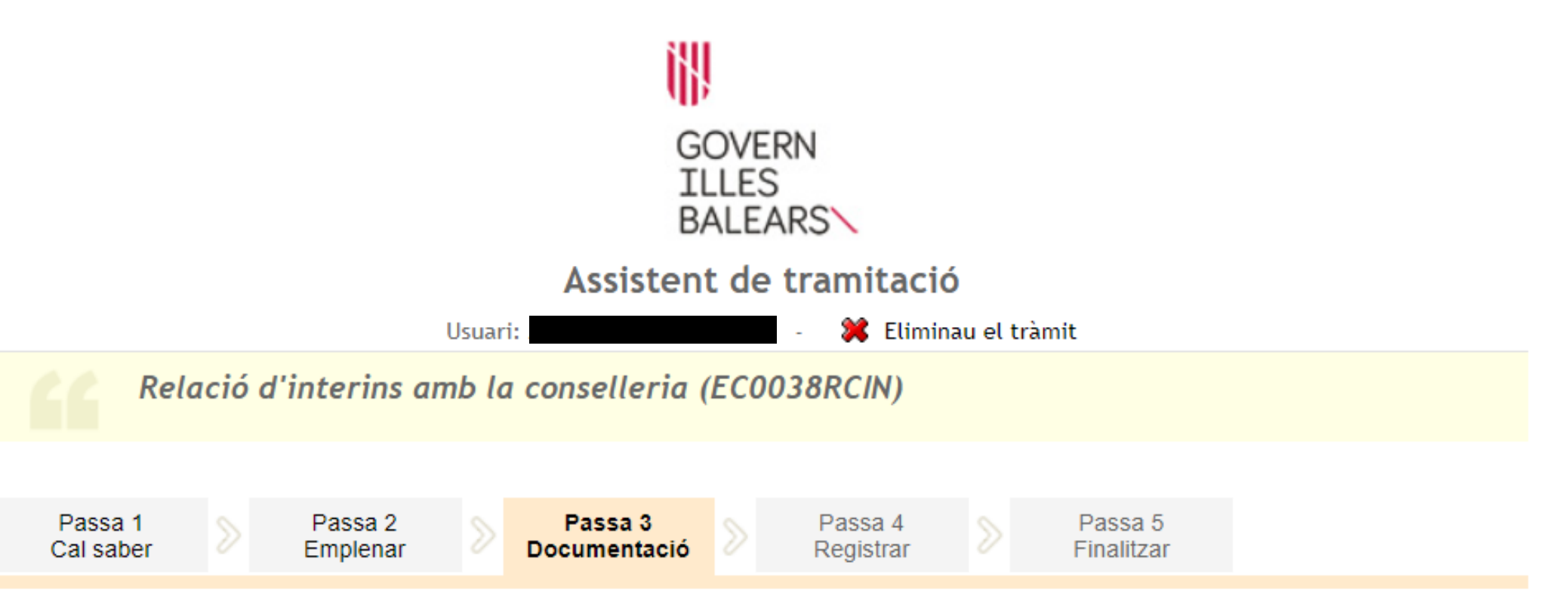

### Preparau els documents que cal aportar

En aquesta passa us indicam els documents que heu d'aportar o que podeu aportar, depenent si són o no obligatoris, juntament amb la vostra sol·licitud.

Llegiu detingudament la llegenda i les instruccions de presentació situant la busca del ratolí damunt del títol de cada document.

ANTERIOR

<

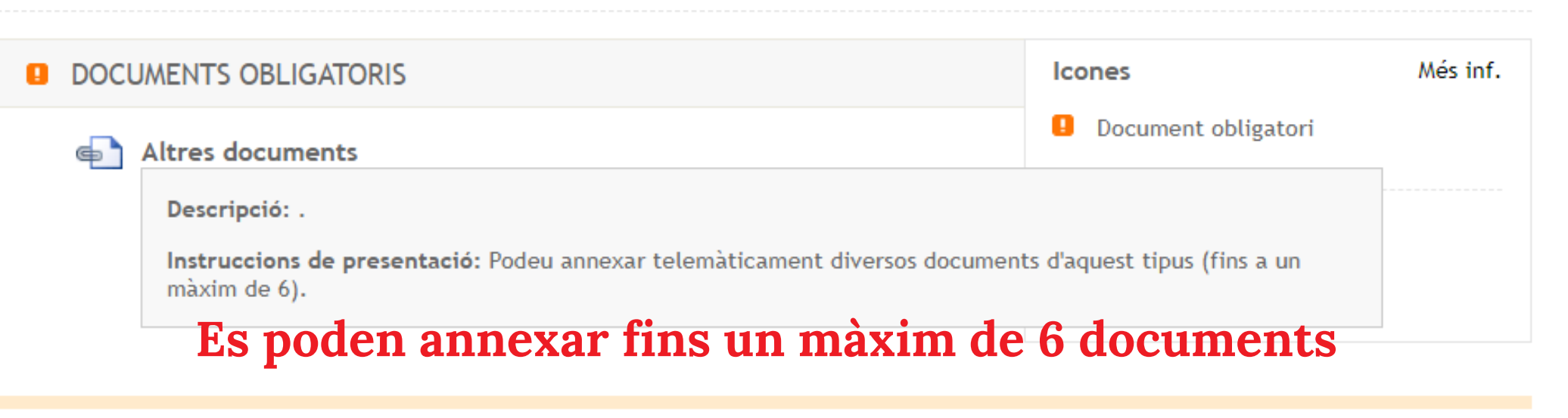

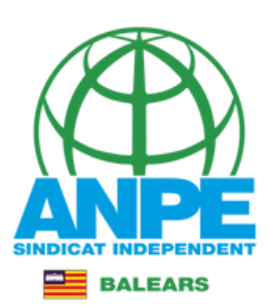

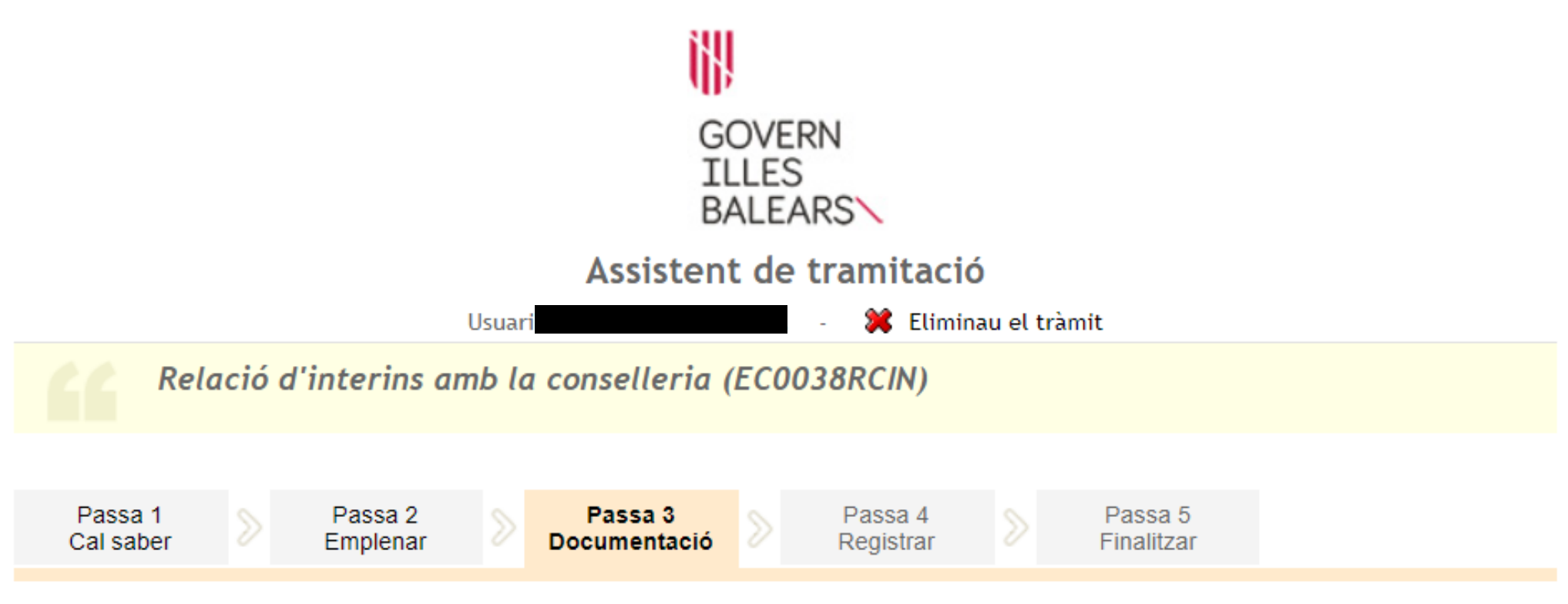

### Adjuntar el document següent: Altres documents

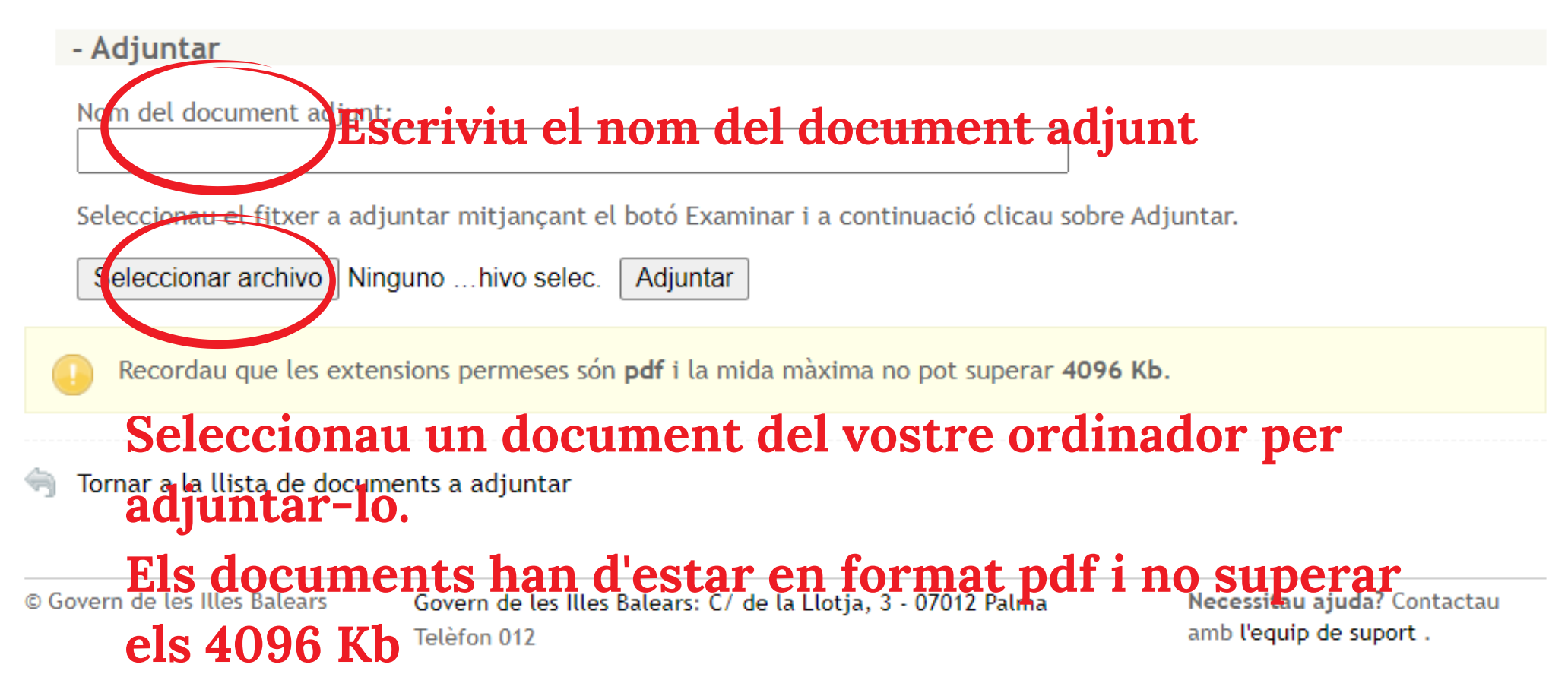

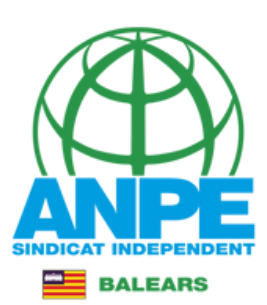

| GOVERN<br>ILLES<br>BALEARS                                                                                                    |  |  |  |  |
|----------------------------------------------------------------------------------------------------|--|--|--|--|
| Assistent de tramitació                                                                                                    |  |  |  |  |
| Usuari: - 🗱 Eliminau el tràmit                                                                                                    |  |  |  |  |
| Relació d'interins amb la conselleria (EC0038RCIN)                                                                                  |  |  |  |  |
| Passa 1<br>Cal saber       Passa 2<br>Emplenar       Passa 3<br>Documentació       Passa 4<br>Registrar       Passa 5<br>Finalitzar |  |  |  |  |
| Adjuntar el document següent: Altres documents                                                                                      |  |  |  |  |
| - Adjuntar                                                                                                    |  |  |  |  |
| Nom del document adjunt:<br>Partida de <u>naixement</u>                                                                             |  |  |  |  |
| Seleccionau el fitxer a adjuntar mitjançant el boto Examinar i a continuació clicau sobre Adjuntar.                                 |  |  |  |  |
| Recordau que les extensions permeses són <b>pdf</b> i la mida màxima no pot superar <b>4096 Kb</b> .                                |  |  |  |  |

🔄 Tornar a la llista de documents a adjuntar

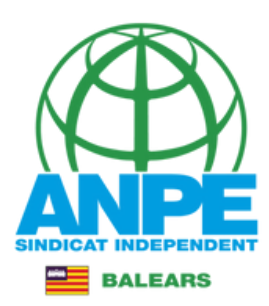

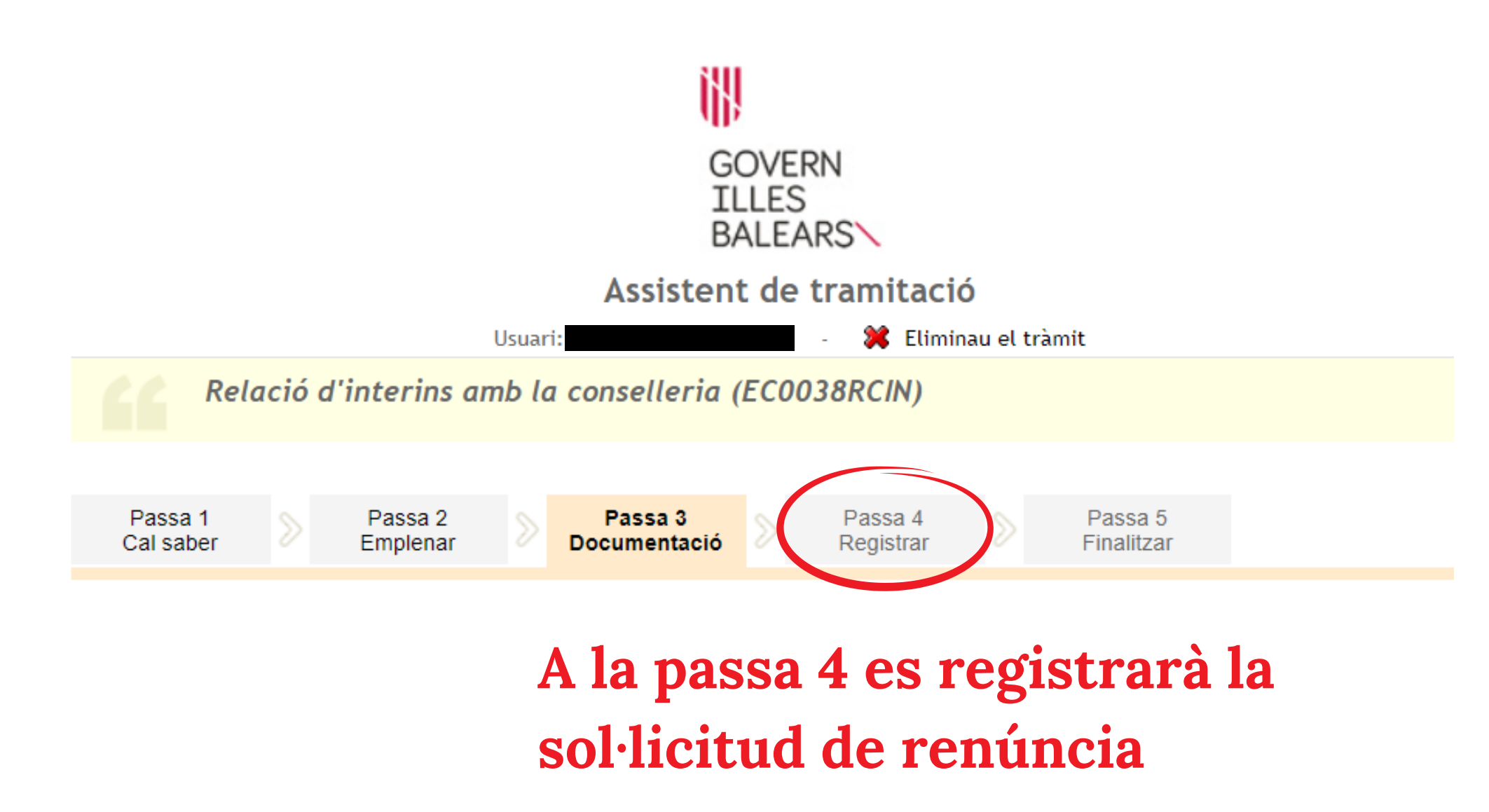

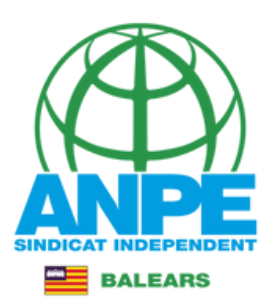

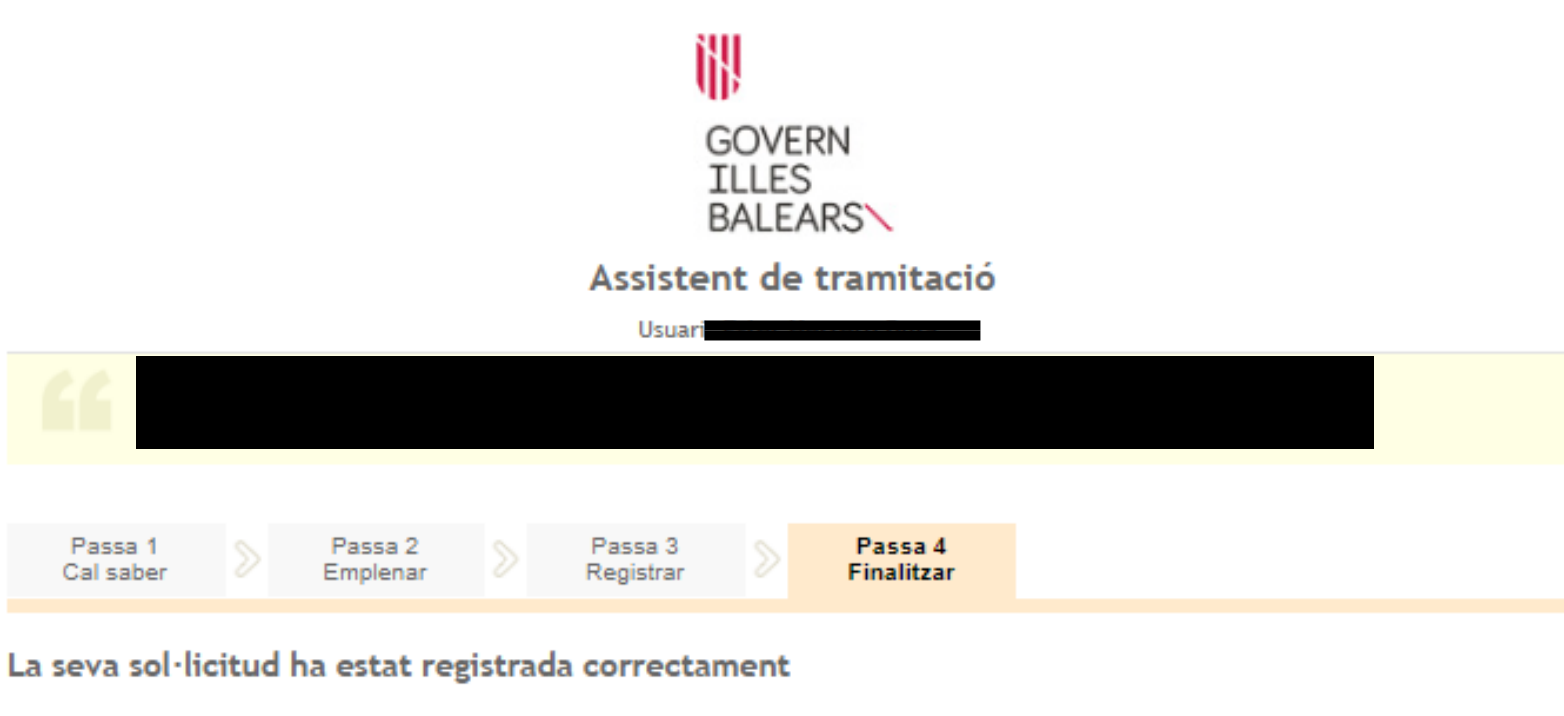

La seva sol·licitud ha estat rebuda correctament i serà processada. Podeu realitzar el seguiment de l'estat de la vostra sol·licitud a través de la seva carpeta ciutadana'. Desau el justificant. Comprovau

#### 📔 Desar el justificant

Podeu desar el justificant oficial de registre de la tramitació realitzada. Aquest fitxer garanteix la confidencia da les dades, i a més el podeu utilitzar en cas de reclamació

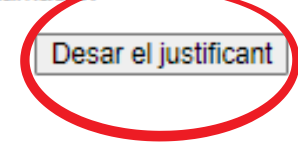

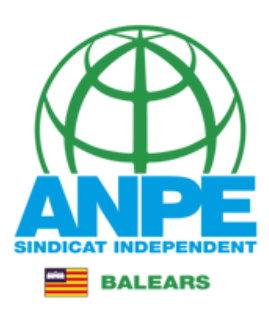

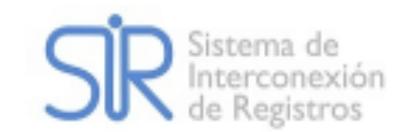

# JUSTIFICANT DE PRESENTACIÓ

| Oficina:<br>Data presentació:                                           | Oficina Virtual - O00009390<br>01/08/2022 13:26:04 | Comprobau que teniu un                             |
|-------------------------------------------------------------------------|----------------------------------------------------|----------------------------------------------------|
| Número de registre:<br>Tipus Registre:<br>Tipus de documentació física: | Entrada<br>Documentació adjunta en supo            | número de registre<br>ort PAPER (o altres suports) |

鄁

GOVERN

ILLES BALEARS

Català

Regweb3

Idloma:

| Interessat                                  |                                                             |                 |        |  |
|---------------------------------------------|-------------------------------------------------------------|-----------------|--------|--|
| Document:                                   |                                                             | Tipus:          | NIF    |  |
| Nom:                                        |                                                             | País:           | España |  |
| Província: Ille                             | es Balears                                                  |                 |        |  |
|                                             |                                                             |                 |        |  |
|                                             |                                                             |                 |        |  |
|                                             |                                                             |                 |        |  |
| Informació del registre                     |                                                             |                 |        |  |
| Unitat de tramitació destí / C<br>directiu: | Centre Dirección General de Personal<br>Docente - A04013518 | Resum/Assumpte: |        |  |

El registre s'ha realitzat d'acord amb l'article 16 de la Llei 39/2015, d'1 d'octubre, del procediment administratiu comú de les administracions públiques. Aquest justificant té validesa a l'efecte de presentació de la documentació i, si s'escau, d'inici del còmput de terminis per a l'Administració.